## **User Manual for STP**

| 👻 🖏 Malaviya Mission Teacher Traini 🗙 🕂 |                                                                                                    | - @ ×    |
|-----------------------------------------|----------------------------------------------------------------------------------------------------|----------|
| ← → C 25 mmc.ugc.ac.in/Login/Index      |                                                                                                    | ☆ == 🏐 🗄 |
| TACHER TRANSFORMED                      | LOGIN<br>Role<br>Participant<br>Email ID<br>Password<br>Enter Captcha<br>Pabf 2<br>Login<br>Forgot Password?<br>Not Yet Registered? Register Now |          |

Step 1: Registered yourself on <u>https://mmc.ugc.ac.in</u> portal.

Step2: Enter your details and Click on Submit.

| 👻 💲 Malaviya Mission Teacher Traini 🗙 🕂    |                                           |                                                                                                    | - 🔿 🗙                                                             |
|--------------------------------------------|-------------------------------------------|----------------------------------------------------------------------------------------------------|-------------------------------------------------------------------|
| ← → ♂ ℃ s mmc.ugc.ac.in/registration/Index |                                           |                                                                                                    | ९ 🕁 📑 🏐 :                                                         |
|                                            | PARTICIPANT REGISTRATION Personal Details |                                                                                                    | MMC NFLP<br>Already Registered ? Login                            |
|                                            | First Name *                              | Middle Name                                                                                                 | Last Name                                                         |
| N TEACHER TRAJAL                           | D0B•                                      | Mobile*                                                                                                    | Email*                                                            |
|                                            | DOB                                       | Mobile                                                                                                    | Email                                                             |
| EXIM CORP.                                 | Gender *                                  | Address*                                                                                                    | District *                                                        |
| MMM WATA                                   | Select Gender                             | Address                                                                                                    |                                                                   |
|                                            | Pincode *                                 |                                                                                                    |                                                                   |
|                                            | HEI Details                               |                                                                                                    |                                                                   |
|                                            | State / UT *                              | University* If your university nan                                                                          | ne is not appearing, Please mail on ugc.technical@inflibnet.ac.in |
|                                            | Select                                    | Select                                                                                                    | Pagingation *                                                     |
|                                            | Institute/College Name                    |                                                                                                    | Select Designation                                                |
|                                            | Institute Name                            |                                                                                                    |                                                                   |
|                                            | Submit                                    |                                                                                                    |                                                                   |
|                                            | For Tr                                    | echnical Query : ugc[dot]technical[at]inflibnet[dot]a<br>For General Queries : mmc-ttp[at]ugc[dot]gov[dot]i | e[dot]in<br>in                                                    |
|                                            |                                           |                                                                                                    |                                                                   |

Step 3: Check your email Inbox/Junk Email where you receive the **Username & Password** and **Change your password**.

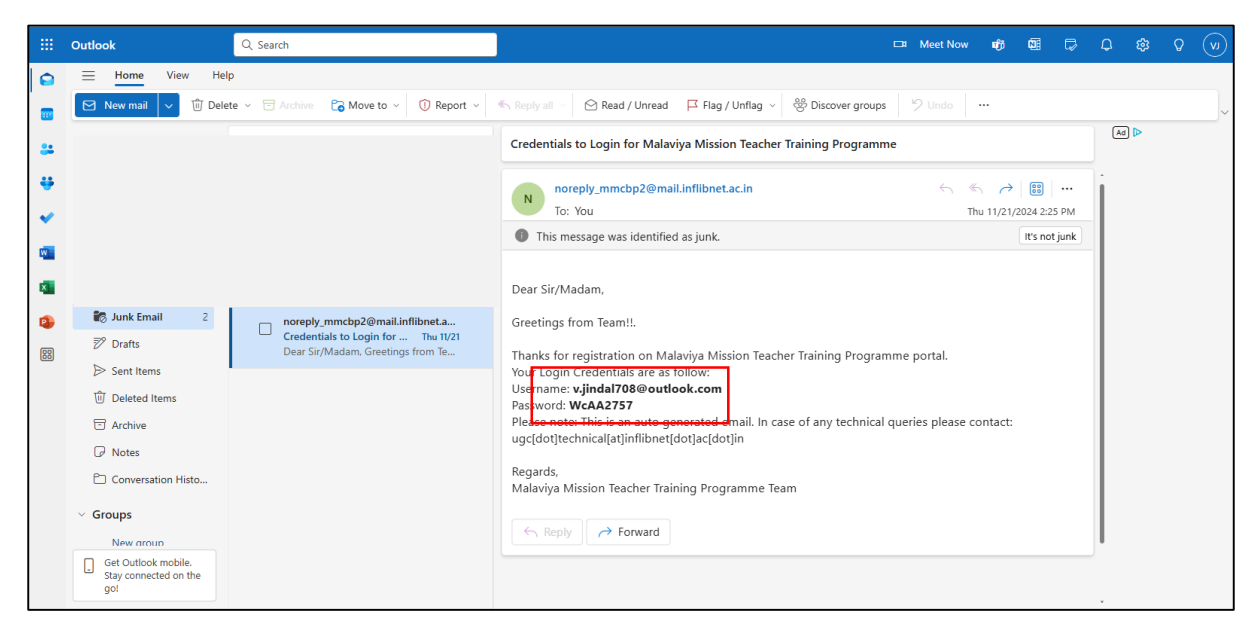

Step 4: Kindly Complete your Profile and Submit.

| S Malaviya Mission Teacher T                                   | raini × +               |                                            |                                                        | - 0 ×                      |
|----------------------------------------------------------------|-------------------------|--------------------------------------------|--------------------------------------------------------|----------------------------|
| ← → C ≒ mmc.ugc.                                               | .ac.in/Home/ViewProfile |                                            |                                                        | ९ ☆ ः 🏐 :                  |
|                                                                | ме                      |                                            | Letter to MMC (11-12-2023) 🖉 User Manual (Participant) | ् Change Password 🕞 Logout |
| Participant : Miss Veenu<br>Jindal ←                           | Profile Research        |                                            |                                                        | Home 29/07/2024 11:07:55   |
| Dashboard     Destination                                      | Profile Details         |                                            | HEI Details                                            |                            |
| BB My Programmes                                               |                         |                                            | State / UT* Punjab                                     |                            |
| Apply for NEP Theme Training                                   | Salutation *            | First Name *                               | University*                                            |                            |
| BB My NEP Theme Training                                       | Miss                    | Veenu                                      | CENTRAL UNIVERSITY OF PUNJAB, BATHHINDA                |                            |
| Apply for NFLP                                                 | Middle Name             | Last Name<br>Jindal                        | University Type*                                       |                            |
| My NFLP Training                                               | DOB *                   | Upload Photo * (jpg/jpeg/.png Format Only) | Institute/College Name *                               |                            |
| Apply for Guru Dakshta (FIP),<br>Refresher Course & Short Term |                         | Choose File No fi_osen Upload              |                                                        |                            |
| My Guru Dakshta (FIP),                                         | Mobile *                | Email *                                    | Designation *                                          |                            |
| Programme / FDP                                                |                         | v.jindal708@outlook.com                    | Other                                                  |                            |
|                                                                | Gender*                 | Marital Status *                           | Subject/Discipline *                                   |                            |
| Learning Mesources                                             | Female                  | Unmarried                                  | Employee ID Card * (.pdf Format Only)                  |                            |
|                                                                | Category * General      | Address *                                  | Choose File No file chosen Upload                      |                            |
|                                                                |                         |                                            |                                                        |                            |
|                                                                | District *              | Pincode *                                  | view Employee ID Card                                  |                            |
|                                                                | Bathinda                | 151001                                     |                                                        |                            |
|                                                                |                         |                                            |                                                        |                            |
|                                                                |                         |                                            | Submit                                                 |                            |
|                                                                |                         |                                            |                                                        |                            |

Kindly Upload your Photo and Employee ID Card as mentioned above.

It's menditory for the Apply in any programme.

Step 5: Click on "Apply for Guru Dakshta (Faculty Induction Programme), Refresher Course and Short Term Programme / Faculty Development Programme"

|           | - 0 X                                                                             |                                                                               |                            |                             |                                                   |              |  |
|-----------|-----------------------------------------------------------------------------------|-------------------------------------------------------------------------------|----------------------------|-----------------------------|---------------------------------------------------|--------------|--|
| ÷         | ← → C S mmcugcacin/Home/Index                                                     |                                                                               |                            |                             |                                                   |              |  |
| =         | MALAVIYA MISSION<br>TEACHER<br>TRAINING PROGRAM                                   | IME                                                                           | Letter to MMC (11-12-2023) | 🛢 User Manual (Participant) | & Change Password                                 | 🕀 Logout     |  |
| Par       | ticipant : Miss Veenu<br>Jindal 🤟                                                 | Dashboard # Home > Dashboard                                                  |                            |                             |                                                   |              |  |
| <b>B</b>  | Dashboard                                                                         |                                                                               | No. of Online              | NEP Theme                   |                                                   |              |  |
| 4         | Profile                                                                           | My Programmes                                                                 |                            | ICIPATED                    | Apply for NFLP (Nurturi<br>Future Leadership Prog | ng<br>ramme) |  |
| 88        | My Programmes                                                                     |                                                                               |                            |                             |                                                   |              |  |
|           | Apply for NEP Theme Training                                                      |                                                                               |                            |                             |                                                   |              |  |
| 88        | My NEP Theme Training                                                             | Apply for Guru Dakshta(Fa<br>Induction Programme),                            | ×                          |                             |                                                   |              |  |
|           | Apply for NFLP                                                                    | Refresher Course and Shor<br>Term Programme /Faculty<br>Development Programme |                            |                             |                                                   |              |  |
| 88        | My NFLP Training                                                                  |                                                                               |                            |                             |                                                   |              |  |
|           | Apply for Guru Dakshta (FIP),<br>Refresher Course & Short Term<br>Programme / FDP |                                                                               |                            |                             |                                                   |              |  |
|           | My Guru Dakshta (FIP),<br>Refresher Course & Short Term<br>Programme / FDP        |                                                                               |                            |                             |                                                   |              |  |
| 9         | Feedback                                                                          |                                                                               |                            |                             |                                                   |              |  |
| https://r | nmc.ugc.ac.in/Programme/Index                                                     |                                                                               |                            |                             |                                                   |              |  |

## Step 6: Select Apply for "Short Term Programme/Faculty Development"

| •   | 🐐 Malaviya Mission Teacher Traini 🗙 🕂                                             |                                           |                            |                                       | -                 | - 0 ×     |
|-----|-----------------------------------------------------------------------------------|-------------------------------------------|----------------------------|---------------------------------------|-------------------|-----------|
| ←   | → C S mmc.ugc.ac.in/RFS/Inde                                                      | ĸ                                         |                            |                                       | \$                | म 🏐 :     |
| ≡   | MALAVIYA MISSION<br>TEACHER<br>TRAINING PROGRAM                                   | лме                                       | Letter to MMC (11-12-2023) | 🖉 User Manual (Participant)           | ୟ Change Password | 🕀 Logout  |
| Par | ticipant : Miss Veenu<br>Jindal ←                                                 | Application Form # Home > Application     | Form                       |                                       |                   |           |
| æ   | Dashboard                                                                         |                                           |                            |                                       |                   | View List |
| 4   | Profile                                                                           | Apply For *                               | Pro                        | oram Name & Center Name *             |                   |           |
| 88  | My Programmes                                                                     | Select                                    | Se                         | elect                                 |                   | ¥         |
|     | Apply for NEP Theme Training                                                      | Guru Dakshta(Faculty Induction Programme) |                            | n Subject Area Specialization         |                   |           |
| 88  | My NEP Theme Training                                                             | Short Term Programme/Faculty Development  | : Tota                     | al Teaching Experience (College/Unive | rsity) *          | 11        |
|     | Apply for NFLP                                                                    | Nature of Appointment *                   | Fay                        | / Level *                             |                   |           |
|     | My NFLP Training                                                                  | Select<br>Fixed Salary *                  | <br>Upli                   | -Select<br>oad NOC *                  |                   |           |
|     | Apply for Guru Dakshta (FIP),<br>Refresher Course & Short Term<br>Programme / FDP |                                           | Ch                         | No file chosen                        |                   |           |
| 88  | My Guru Dakshta (FIP),<br>Refresher Course & Short Term<br>Programme / FDP        | Submit                                    |                            |                                       |                   |           |
| 9   | Feedback                                                                          |                                           |                            |                                       |                   |           |
| B   | Learning Recourses                                                                |                                           |                            |                                       |                   |           |

Step 7: Select Programme Name & Centre: **"Central University of Punjab (13/01/2025 – 18/01/2025)**"

| •   | 🐐 Malaviya Mission Teacher Traini 🗙 🕂                                             |                                                    |                            |                                                                                     | -                                      | - @ ×     |
|-----|-----------------------------------------------------------------------------------|----------------------------------------------------|----------------------------|-------------------------------------------------------------------------------------|----------------------------------------|-----------|
| ←   | → C                                                                               | x                                                  |                            |                                                                                     | ☆                                      | ₩ 🌐 E     |
| =   | MALAVIYA MISSION<br>TEACHER<br>TRAINING PROGRAM                                   | име                                                | Letter to MMC (11-12-2023) | 🛢 User Manual (Participant)                                                         | ୟ Change Password                      | 🗭 Logout  |
| Par | ticipant : Miss Veenu<br>Jindal ←                                                 | Application Form + Home > Application f            | Form                       |                                                                                     |                                        |           |
| Ð   | Dashboard                                                                         |                                                    |                            |                                                                                     |                                        | View List |
| 4   | Profile                                                                           | Apply For *                                        | Pro                        | gram Name & Center Name *                                                           |                                        |           |
|     | My Programmes                                                                     | Short Term Programme/Faculty Development           | Ce                         | entral University Punjab, Bathinda (13/1                                            | 01/2025 - 18/01/2025)                  |           |
|     | Apply for NEP Theme Training                                                      | Artificial Intelligence in Research: Tools, Techni | iques, and Trends          | מונדמו טווועפוצונץ טו סמווווות (טא) וצ/ 202<br>מונדמו                               | 4 - 14/12/2024j                        | -         |
|     | My NEP Theme Training                                                             | Year of Joining As: Lecturer: *                    |                            | entral University of Kerala (06/01/2025<br>entral University Puniab, Bathinda (13/0 | - 11/01/2025)<br>01/2025 - 18/01/2025) |           |
|     | Apply for NFLP                                                                    | February 2022                                      |                            | entral University of Haryana (24/01/20)                                             | 25 - 30/01/2025)                       |           |
| 88  | My NFLP Training                                                                  | Contractual/ad-hoc                                 | Ce                         | entral University of Haryana (13/02/20)<br>entral University of Haryana (01/03/20)  | 25 - 19/02/2025)<br>25 - 08/03/2025)   |           |
|     | Apply for Guru Dakshta (FIP),<br>Refresher Course & Short Term<br>Programme / FDP | Fixed Salary * 50000                               | Ch                         | noose File No file chosen                                                           |                                        | *         |
| 88  | My Guru Dakshta (FIP),<br>Refresher Course & Short Term<br>Programme / FDP        | Submit                                             |                            |                                                                                     |                                        |           |
| 9   | Feedback                                                                          |                                                    |                            |                                                                                     |                                        |           |
| Đ   | Learning Resources                                                                |                                                    |                            |                                                                                     |                                        |           |

Step 8: Select the Title: **"Artificial Intelligence in Research: Tools, Techniques, and Trends"** and also basic details like

- Your Area of Specialization
- Year of Joining as Lecturer or Assistant Professor
- Total Teaching Experience (Only College/University)
- Nature Appointment (Pernament or Contractual/ad-hoc)
- Pay Level & Fixed Salary
- Upload NoC Letter with Signature & Stamp, It's menditory (Format available on Website: https:// cup.edu.in/mmttc )

| •   | 🐐 Malaviya Mission Teacher Trainii 🗙 🕂                                            |                                                             |                            |                                        | -                     | - Ø ×     |
|-----|-----------------------------------------------------------------------------------|-------------------------------------------------------------|----------------------------|----------------------------------------|-----------------------|-----------|
| ÷   | → C                                                                               | ex                                                          |                            |                                        | ☆                     | च 🏐 :     |
| Ξ   | ALAVIYA MISSION<br>TEACHER<br>TRAINING PROGRAM                                    | мме                                                         | Letter to MMC (11-12-2023) | 🖉 User Manual (Participant)            | & Change Password     | 🕀 Logout  |
| Par | ticipant : Miss Veenu<br>Jindal  ←                                                | Application Form + Home > Application F                     | orm                        |                                        |                       |           |
| æ   | Dashboard                                                                         |                                                             |                            |                                        |                       | View List |
| 4   | Profile                                                                           | Apply For •                                                 | Pro                        | gram Name & Center Name *              |                       |           |
| 88  | My Programmes                                                                     | Short Term Programme/Faculty Development                    | Ce                         | ntral University Punjab, Bathinda (13/ | 01/2025 - 18/01/2025) | *         |
| 6   | Apply for NEP Theme Training                                                      | Title * Artificial Intelligence in Research: Tools, Technic | You You Io                 | r Subject Area Specialization<br>T     |                       |           |
|     | My NEP Theme Training                                                             | Year of Joining As: Lecturer: *                             | Tota                       | al Teaching Experience (College/Unive  | ersity) *             | - li      |
|     | Apply for NFLP                                                                    | February 2022                                               | 1.5<br>Pay                 | 5 years                                |                       |           |
|     | My NFLP Training                                                                  | Contractual/ad-hoc                                          | 10                         | )                                      |                       |           |
| •   | Apply for Guru Dakshta (FIP),<br>Refresher Course & Short Term<br>Programme / FDP | Fixed Salary *<br>50000                                     | Ch                         | oose File No file chosen               |                       |           |
| 88  | My Guru Dakshta (FIP),<br>Refresher Course & Short Term<br>Programme / FDP        | Submit                                                      |                            |                                        |                       |           |
| 9   | Feedback                                                                          |                                                             |                            |                                        |                       |           |
| Đ   | Learning Resources                                                                |                                                             |                            |                                        |                       |           |

Click on Submit. Then you get Successfully register for this programme.